## Quickguide til VUS – Giv merit for kompetencer

Merit gives jf. retningslinjer i Bekendtgørelse om uddannelse af speciallæger nr. 96 af 02/02/2018, kapitel 2 §15 samt Sundhedsstyrelsens 'Vejledning om merit'.

Simple standard-meritter kan gives som et merit-notat via knappen 'Giv merit' i Uddannelseslæge f.eks.: en introstilling i neurologi giver merit for 6 mdr. neurologi i hoveduddannelsen i psykiatri.

Andre meritter udarbejdes i en skrivelse som aftalt i egen videreuddannelsesregion, og vedhæftes som fil i Uddannelseslæge.dk via knappen 'Giv merit'.

## **Quickguide til VUS – Giv merit for kompetencer**

- Gå til menuen "Kompetencer" og tryk på "Giv Merit".
- Du skal nu vælge, hvilke kompetencer du vil give merit for ved at sætte et flueben ved de pågældende kompetencer, og trykke på "Giv merit".
- Her kan du skrive begrundelsen for godkendelsen af kompetencerne samt vedhæfte bevis på det. Du skal nu trykke på "Opret notat".
- De udvalgte kompetencer er nu godkendt.

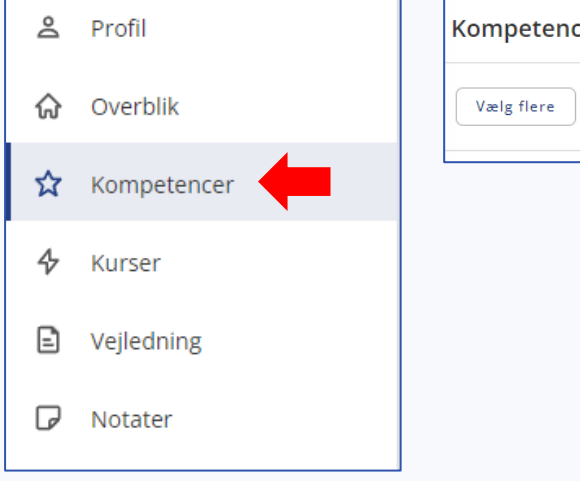

| tencer        | l dette fo               |
|---------------|--------------------------|
| ere Giv merit | 4 Anmelde<br>Godkendt    |
|               | 5 Etik og ta<br>Godkendt |
|               |                          |

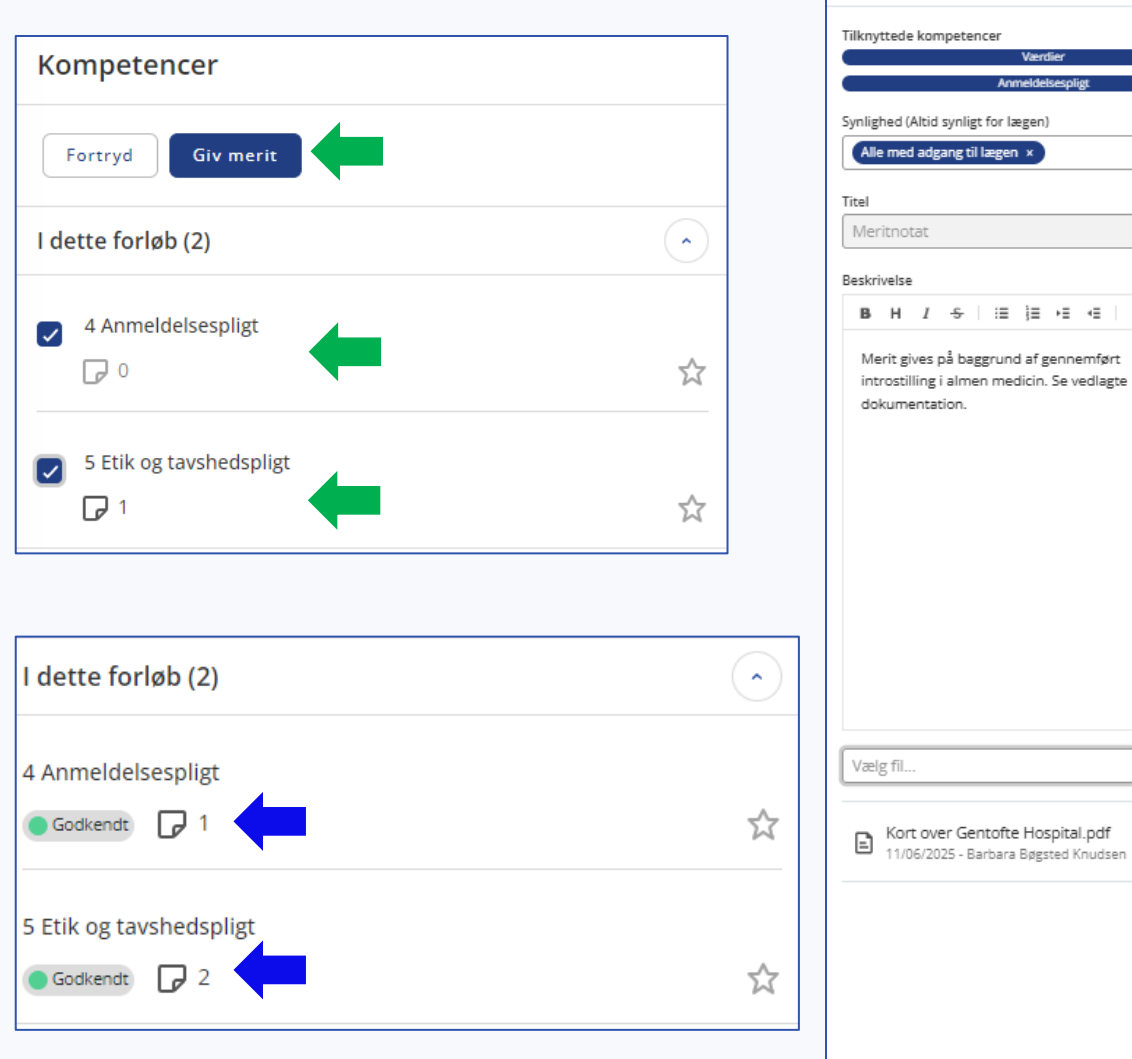

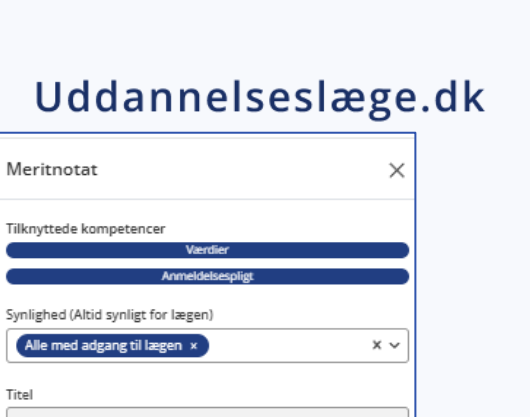

₽亩

Opret notat

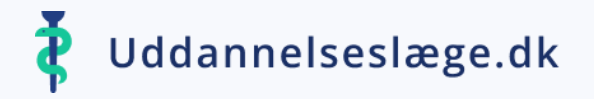

## **Quickguide til VUS – Giv merit for kompetencer**

Dokumentationen til Styrelsen for Patientsikkerhed består af kompetencelisten, hvor merit fremgår af

notatet, som vist her:

| H2<br>Udføre visitation | Godkendt med<br>merit den:<br>04/06/2025 12:45<br>Merit gives på<br>baggrund af | Navn: Barbara Bøgsted Knudsen |
|-------------------------|---------------------------------------------------------------------------------|-------------------------------|
|                         | gennemført<br>introstilling i<br>almen medicin. Se<br>vedlagte                  | Rolle: Administrator          |
|                         | dokumentation.                                                                  |                               |

Filer med filtypen 'Meritnotat' **skal** sendes til STPS. Uddannelseslægen skal selv markere filen under 'Egne vedhæftede filer' og dermed sende den til Styrelsen for Patientsikkerhed:

| Egne vedhæftede filer 🤢                      |                                    |            |   |   |
|----------------------------------------------|------------------------------------|------------|---|---|
| Vælg fil +                                   |                                    |            |   |   |
| Vælg alle                                    | Filtype                            | ; Dato     |   |   |
| Kort over Gentofte Hospital.pdf              | Meritnotat                         | 04/06/2025 | Ū | Ō |
| 1tillaegsaftale_barb_bøgsted_akutmedicin.pdf | Ansættelses- og uddannelsesaftaler | 10/03/2025 | Ū | Ō |
| 1tillaegsaftale_barb_bøgsted_akutmedicin.pdf | Ansættelses- og uddannelsesaftaler | 11/11/2024 | Û | Ō |
|                                              |                                    |            |   |   |